### CARSI 联盟的资源访问流程(Nature )

第一步: 打开 https://www.nature.com, 点击"Login"。

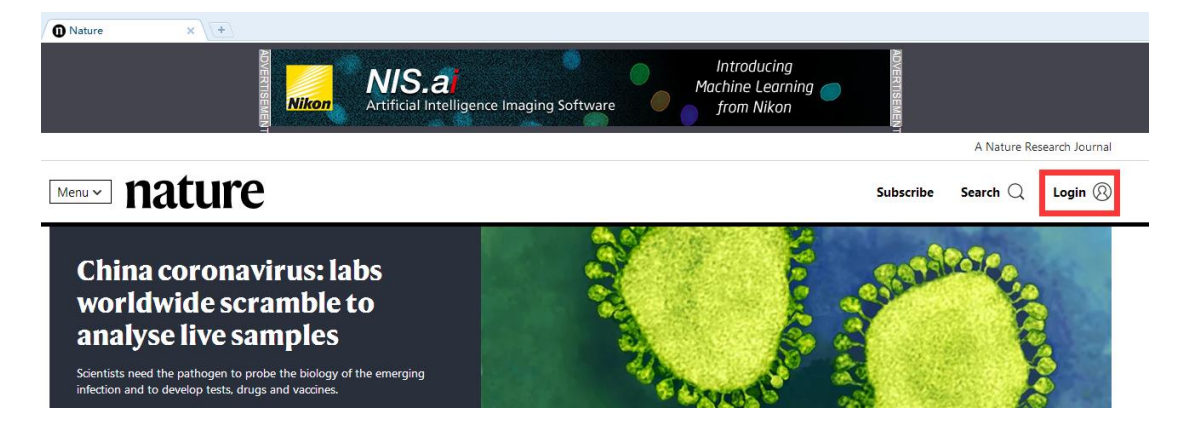

# 第二步: 点击"Access through your institution"

| https://idp.nature.com/login/natureuser?client_id=grover&redirect_uri=https%3A%2F%2Fwww | v.nature.com%2Fnature                                                                                                    |
|-----------------------------------------------------------------------------------------|----------------------------------------------------------------------------------------------------|
|                                                                                         | Search Login                                                                                                    |
| Log in                                                                                  |                                                                                                    |
| Email Password Forgot your password? Log in                                             | Don't have an account? Registering for a free nature.com account will provide you with access to breaking news services, alerts on the latest research and more. Register now Not yet a subscriber? To receive instant access to current <i>Nature</i> |
| Access through your institution                                                         | issues plus archive access from 1997 onward: Subscribe now                                                                                                    |

第三步: 搜索并点选"Huazhong University of Science and Technology"。

https://wayf.springernature.com/?redirect\_uri=https://www.nature.com/nature

#### reresearch

| Examples: Science Institute, University College London Hua Harokopio University | Find your university or organisation using the tool belo      | w, so we can forward you to the correct log |
|---------------------------------------------------------------------------------|---------------------------------------------------------------|---------------------------------------------|
| Harokopio University                                                            | Examples: Science Institute. University College London<br>Hua | Q Find your institution                     |
|                                                                                 | Harokopio University                                          |                                             |

### 第四步:填入您的校园网统一身份认证账户和密码,点击登录。

https://idp.hust.edu.cn/idp/profile/SAML2/POST/SSO?execution=e6s1

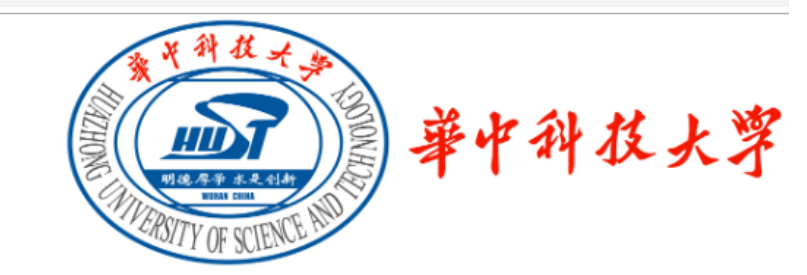

登录到 SpringerLink and Springer for R&D

账号

2007210098

密码

.....

🔲 不保存账号信息

🔲 清除历史授权信息

登录

## 第五步:使用资源。

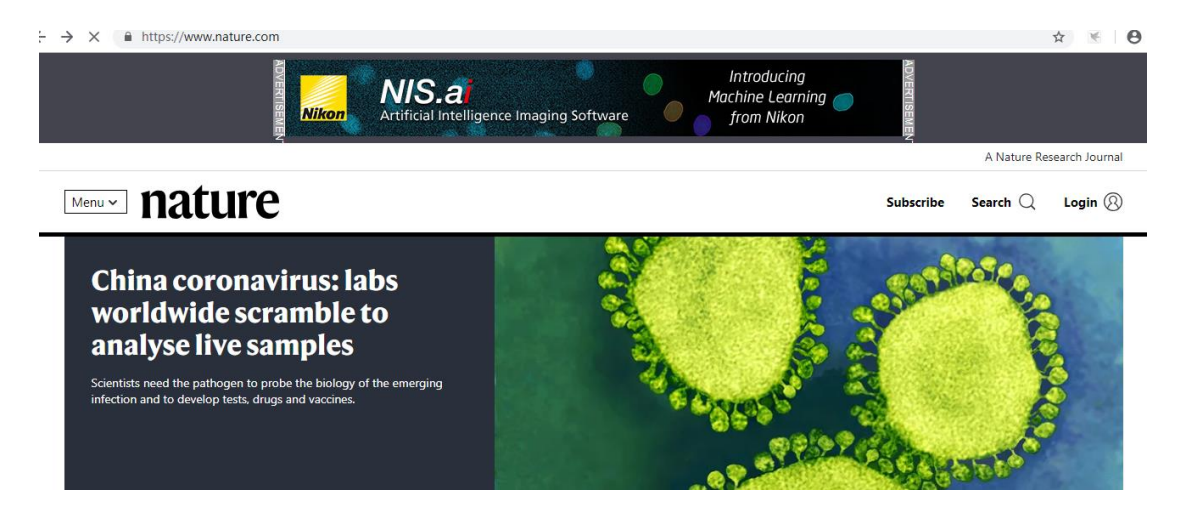